## คู่มือการลงทะเบียนเรียนผ่านเว็บไซต์ด้วยตนเอง

 นักศึกษาเข้าสู่ระบบนักศึกษาในช่วงกำหนดลงทะเบียน จะปรากฏเมนู "ลงทะเบียน" ขึ้นมา และ ให้กดเข้าไปอ่านเงื่อนไขในการลงทะเบียนฯ และกดที่ปุ่ม ลงทะเบียน

|                                       | RMUTT<br>มหาวิทยาลัยเทคโนโลยีราชมงคลธัญบุรี<br>Rajamangala University of Technology Thanyaburi                                                                                                    |
|---------------------------------------|----------------------------------------------------------------------------------------------------|
| เมนหลัก                               |                                                                                                    |
|                                       | <u>เงื่อนไขในการถงทะเบียนผ่านระบบอินเตอร์เน็ต</u>                                                                                                    |
|                                       | <ol> <li>นักศึกษาติดต่อคณะที่นักศึกษาสังกัดและแจ้งความจำนงเลือกวิชาที่ต้องการลงทะเบียนก่อนที่<br/>จะทำการลงทะเบียนผ่านอินเตอร์เน็ด</li> </ol>                                                                                                    |
|                                       | <ol> <li>นักศึกษาด้องดำเนินการลงทะเบียนผ่านอินเตอร์เน็ดด้วยตนเองเท่านั้น ห้ามให้สิทธิ์ผู้อื่นดำเนิน<br/>การ แทน หากมีข้อผิดพลาด ถือว่าเป็นความรับผิดชอบของนักศึกษา</li> </ol>                                                                                                    |
|                                       | 3. การลงทะเบียนผ่านอินเตอร์เน็ตจะเปิดให้ดำเนินการภายในระยะเวลาที่สถาบันกำหนดไว้เท่านั้น<br>หาก พันกำหนดนักศึกษาจะต้องลงทะเบียนหลังกำหนดโดยต้องเสียค่าปรับ โดยจะต้องติดต่อ<br>กับเจ้าหน้าที่ กองบริการการศึกษาก่อนการลงทะเบียน หากนักศึกษาไม่ลงทะเบียนเรียนในภาค<br>เรียนนั้นจะต้อง รักษาสถานภาพการเป็นนักศึกษา                                     |
|                                       | 4. หากนักศึกษาไม่แน่ใจในวิชาที่ลงทะเบียนสามารถทำการเปลี่ยนแปลงหรือยกเลิกรายวิชาได้จน<br>แน่ใจในวิชาที่ลงทะเบียนแล้วจึงกดปุ่มยืนยันการลงทะเบียน และสั่งพิมพ์ใบแจ้งยอดการชำระ<br>เงิน หลังจากยืนยันลงทะเบียนและชำระเงินค่าลงทะเบียนแล้วหากต้องการการเพิ่ม-เพิกถอน<br>รายวิชา เปลี่ยน กลุ่มเรียน เปลี่ยนสถานะรายวิชา จะต้องติดต่อคณะที่สังกัดเท่านั้น |
|                                       | 5. เมื่อนักศึกษาพิมพ์ใบแจ้งยอดการข่าระเงินไปข่าระเงินผ่านเคาน์เตอร์ธนาคารที่ระบุในใบแจ้ง<br>การ ข่าระเงิน ถ้าไม่ข่าระเงินภายในระยะเวลาที่ระบุในใบแจ้งยอดการข่าระเงิน รายวิชาที่ลง<br>ทะเบียนไป จะถูกยกเล็กไปทั้งหมด นักศึกษาต้องศำเนินการลงทะเบียนใหม่อีกครั้ง โดย จะ<br>ต้องติดต่อคณะที่ สังกัดเท่านั้น                                           |
|                                       | <ol> <li>หลังจากการข่าระเงินผ่านเดาน์เตอร์ของธนาดารแล้วระบบจะทำการปรับปรุงข้อมูลการลง<br/>ทะเบียนของนักศึกษา ในวันทำการถัดไป (เว้นวันหยุดราชการ)</li> </ol>                                                                                                    |
|                                       | <ol> <li>การลงทะเบียนจะสมบูรณ์เมื่อสถาบันได้รับค่าลงทะเบียนที่นักเรียนชำระถูกต้องตามขั้นตอน<br/>เรียบร้อยแล้ว</li> </ol>                                                                                                    |
|                                       | 8. กรุณาออกจากระบบทุกครั้งเมื่อใช้งานเสร็จเพื่อความปลอดภัยของข้อมูลของนักศึกษา                                                                                                    |
|                                       | เลือก <mark>ดงทะเบียน เพื่</mark> อเข้าสู่การดงทะเบียน หรือ เลือกยกเดิกเพื่อออกจากระบบ                                                                                                    |
| 1000 11/12/10                         | ลงทะเบียน ยกเลิก                                                                                                    |
| VIETO INTERNE                         | to top of page 🖣<br>สกอ.   กบศ.   ศมส.   Run                                                                                                    |
| Powered by Vision Net, 1995<br>- 2008 | Contact RMUTT Student Service Center : 02 549 3690                                                                                                    |

## 2. จะปรากฏหน้าต่างลงทะเบียน จากนั้นก็ให้ใส่รหัสวิชา ตรงช่อง "ระบุรหัสวิชา"

| เบนูหลัก           |                                                          |                        |                              |                   |                |     |                                                                                    |  |
|--------------------|----------------------------------------------------------|------------------------|------------------------------|-------------------|----------------|-----|------------------------------------------------------------------------------------|--|
| ถอยกลับ            | รายวิชาที่ต้องการลงทะเบียน                               |                        |                              |                   |                |     |                                                                                    |  |
| แสดงหลักสูตร       | ภาคการศึกษาที่ 2/ เถือกหน้าจอบันทึกแบบ ปกติ <u>พิเศษ</u> |                        |                              |                   |                |     |                                                                                    |  |
| ค้นหารายวิชา       | รหัสวิชา                                                 | ชื่อรายวิชา            | หน่วยกิต                     |                   | กลุ่ม          | แบบ | เวลา                                                                               |  |
| ดำนวณค่าใช้จ่าย    |                                                          |                        |                              |                   |                |     |                                                                                    |  |
| แสดงตารางเรียน/สอบ | รายวิชาที่ลงทะเ                                          | บียนไว้แล้ว            |                              | -                 | •              |     |                                                                                    |  |
| ยืนยันการลงทะเบียน | รหสวชา                                                   | ชอรายวชา               | หนวยกด                       | เลอกา             | ทารายการ       | แบบ | เวลา                                                                               |  |
|                    |                                                          |                        |                              | TIEL LA           | เบตยน<br>กลุ่ม |     |                                                                                    |  |
| _                  | 03122421                                                 | บัญหาพิเศษทางภูมิทัศน์ | 3                            | Ľ                 | 01             | GD  | MO13:00-14:00 <u>ปห 502</u><br>MO14:00-17:00 <u>ปห 502</u><br>FR13:00-16:00 ปห 502 |  |
|                    | ระบุรหัสวิชา                                             | จำนวนหน่วย             | ยกิตรวม 3                    |                   |                |     |                                                                                    |  |
|                    | 01320002                                                 |                        |                              | ด้นหา             | ตรวจสอบ        | ]   |                                                                                    |  |
| L                  |                                                          |                        | ระบุรหัส <sup>:</sup><br>ลงเ | วิชาที่<br>าะเบีย | ต้องการ<br>ยน  | Ĩ   |                                                                                    |  |
| เวลา 11:43:00      |                                                          |                        |                              |                   |                |     |                                                                                    |  |

 ปรากฏรายละเอียดของรหัสวิชาแต่ละกลุ่มเรียน ให้กดเพิ่มที่รูปตะกร้ารถเข็น โดยเลือกกลุ่มที่ ต้องการลงทะเบียน

| ระบุรหัสวิชา |       | สำนวนหน่วยกิตรวม                                                                                 | 3          |          |            |                                                                                                    |
|--------------|-------|--------------------------------------------------------------------------------------------------|------------|----------|------------|----------------------------------------------------------------------------------------------------|
| 01320002     |       |                                                                                                  |            | ด้นหา    | ตรวจสอบ    |                                                                                                    |
| รหัสวิชา     | เพิ่ม | ชื่อรายวิชา                                                                                      | หน่วยกิด   | กลุ่ม    | รับ/เหลือ  | เวลา                                                                                                    |
|              |       | ระดับปริญญาตรี ภาคปกติ                                                                           | มหาวิทยาส  | ลัยเทคโน | โลยีราชมงค | តតិល្អបុទ <u>ី</u>                                                                                                    |
| 01320002-2   | CLOSE | ภาษาอังกฤษเพื่อการสื่อสาร<br>2<br>(MA62111 ไปกล่ม4)                                              | 3 (2-2-5)  | 1        | 0/         | M: 21/01/63 13:00-15:00 <u>N-A</u><br>F: 17/03/63 13:00-15:00 N-A                                                                          |
| 01320002-2   | CLOSE | ภาษาอังกฤษเพื่อการสื่อสาร<br>2<br>(ST62111 ไปกลุ่ม5)                                             | 3 (2-2-5)  | 2        | 0/         | M: 21/01/63 13:00-15:00 <u>N-A</u><br>F: 17/03/63 13:00-15:00 N-A                                                                          |
| 01320002-2   | CLOSE | ภาษาอังกฤษเพื่อการสื่อสาร<br>2<br>(PH62111 ไปกลุ่ม8)                                             | 3 (2-2-5)  | 3        | 0/         | M: 21/01/63 13:00-15:00 <u>N-A</u><br>F: 17/03/63 13:00-15:00 N-A                                                                          |
| 01320002-2   | Ä     | ภาษาอังกฤษเพื่อการสื่อสาร<br>2<br>(CS62111+MA62111)<br>นางสาวเยาวเรศ เกตุแก้ว                    | 3 (2-2-5)  | 4        | 49/5       | TH08:00-10:00 <u>51 10-04</u><br>TH10:00-12:00 <u>51 10-04</u><br>M: 21/01/63 13:00-15:00 <u>N-A</u><br>F: 17/03/63 13:00-15:00 <u>N-A</u> |
| 01320002-2   | Ä     | ภาษาอังกฤษเพื่อการสื่อสาร<br>2<br>(CS62112 +ST62111)<br>• นางสาวชนกนาถ จีนศรี                    | 3 (2-2-5)  | 5        | 50/        | WE08:00-10:00 <u>51 10-01</u><br>WE10:00-12:00 <u>51 10-01</u><br>M: 21/01/63 13:00-15:00 <u>N-A</u><br>F: 17/03/63 13:00-15:00 <u>N-A</u> |
| 01320002-2   | Ä     | ภาษาอังกฤษเพื่อการสื่อสาร<br>2<br>(CS62113)<br>นางปัญฑริการ์ สายเงิน                             | 3 (2-2-5)  | 6        | 34/1       | TH13:00-15:00 <u>51 6-06</u><br>TH15:00-17:00 <u>51 6-06</u><br>M: 21/01/63 13:00-15:00 <u>N-A</u><br>F: 17/03/63 13:00-15:00 <u>N-A</u>   |
| 01320002-2   | Ä     | ภาษาอังกฤษเพื่อการสื่อสาร<br>2<br>(BI62111-2)<br>• นางสาวชนกนาถ จีนศรี                           | 3 (2-2-5)  | 7        | 36/5       | FR08:00-10:00 <u>51 10-01</u><br>FR10:00-12:00 <u>51 10-01</u><br>M: 21/01/63 13:00-15:00 <u>N-A</u><br>F: 17/03/63 13:00-15:00 <u>N-A</u> |
| 01320002-2   | Ä     | ภาษาอังกฤษเพื่อการสื่อสาร<br>2<br>(IT62111 +PH62111)<br>• นางสาวจริยาภรณ์ ตาปัน                  | 3 (2-2-5)  | 8        | 40/2       | FR13:00-15:00 51 8-04<br>FR15:00-17:00 51 8-04<br>M: 21/01/63 13:00-15:00 <u>N-A</u><br>F: 17/03/63 13:00-15:00 <u>N-A</u>                 |
| 01320002-2   | Ä     | ภาษาอังกฤษเพื่อการสื่อสาร<br>2<br>(IT62112 +วทอ.4/62-<br>3(14ดน))<br>• Mr.Olaf Vahn Black        | 3 (2-2-5)  | 9        | 50/9       | FR13:00-15:00 <u>MM Lab11</u><br>FR15:00-17:00 <u>MM Lab11</u><br>M: 21/01/63 13:00-15:00 <u>N-A</u><br>F: 17/03/63 13:00-15:00 <u>N-A</u> |
| 01320002-2   | Ä     | ภาษาอังกฤษเพื่อการสื่อสาร<br>2<br>(IT62113 +วทอ.4/62-<br>3(15คน))<br>• นายพิเชษฐ์ เลิศวรรัตติกุล | 3 (2-2-5)  | 10       | 51/1       | FR13:00-15:00 <u>51 8-05</u><br>FR15:00-17:00 <u>51 8-05</u><br>M: 21/01/63 13:00-15:00 <u>N-A</u><br>F: 17/03/63 13:00-15:00 <u>N-A</u>   |
| 01320002-2   | Ä     | ภาษาอังกฤษเพื่อการสื่อสาร<br>2<br>(สาป 4/(2)                                                     | 3 (2-2-5)  | 13       | 60/31      | WE13:00-15:00 <u>sil 10-04</u><br>WE15:00-17:00 <u>sil 10-04</u><br>M: 21/01/63 13:00-15:00 <u>N-A</u>                                     |
|              |       |                                                                                                  | เกล่าเพื่อ | จ.ขอารเ  | พื่นโดยภ   |                                                                                                    |

ที่รูปตะกร้ารถเข็น

 กลุ่มของรายวิชาที่เลือกจะไปแสดงที่รายการด้านบน ดังภาพ และให้ใช้วิธีการกดเพิ่มรายวิชาอื่นๆ ทำเช่นเดียวกันกับวิธีนี้ รายวิชาอื่นๆ ก็จะขึ้นมาปรากฏอยู่ด้านบน หากมั่นใจว่าเลือกครบทุกรายวิชาแล้วให้กด ยืนยันการลงทะเบียน

|                     | all in the second second second second second second second second second second second second second second s | Kajamangala                                        | Univers     | sity of      | I echnol     | ogy I hanyaburi 💶                                          |
|---------------------|----------------------------------------------------------------------------------------------------|----------------------------------------------------|-------------|--------------|--------------|------------------------------------------------------------|
| •                   |                                                                                                    |                                                    |             |              |              | <u>ภาษาไทย   English</u>                                   |
| เมนูหลัก            |                                                                                                    |                                                    |             |              |              |                                                            |
| ถอยกลับ             | รายวิชาที่ต้องก                                                                                                | ารลงทะเบียน                                        |             |              |              |                                                            |
| แสดงหลักสูตร        | ภาคการศึกษาที่ 2/                                                                                              |                                                    |             |              | เลือกห       | น้าจอบันทึกแบบ ปกติ <u>พิเศษ</u>                           |
| ค้นหารายวิชา        | รหัสวิชา                                                                                                    | ชื่อรายวิชา                                        | หน่วยกิด    | กลุ่ง        | ่ง แบ        | บ เวลา                                                     |
| ดำนวณค่าใช้จ่าย     | <u>01320002 [ลบ]</u>                                                                                           | ภาษาอังกฤษเพื่อการสื่อสาร                          | 3           | 9            | G            | FR13:00-15:00 <u>мм Lab11</u><br>FR15:00-17:00 мм Lab11    |
| แสดงตารางเรียน/สอบ  | เพิ่มวิชา                                                                                                    | 2                                                  |             |              |              | M: 21/01/63 13:00-15:00 N-A<br>F: 17/03/63 13:00-15:00 N-A |
| ยื่นยันการองเรามียน |                                                                                                    |                                                    |             |              |              | ไม่มีค่าใช้จ่าย                                            |
|                     | 🏂 ให้สามารถองทะเร                                                                                              | บียนและพิมพ์ในแจ้งยอดได้                           | ับักสึกหาไร | บ่อยู่ในสุดา | นะปอดิ       |                                                            |
|                     | ไม่สามารถลงทะเบียน                                                                                             | เได้ ( STATUS = 95 ) 🍀                             |             |              |              |                                                            |
|                     | รายวิชาที่ลงทะเบียน                                                                                            | ไว้แล้ว                                            |             |              |              |                                                            |
|                     | รหัสวิชา                                                                                                    | ชอรายวิชา                                          | หน่วยกิด    |              |              |                                                            |
|                     |                                                                                                    |                                                    |             | กล่ม         | ้ที่นศ.เลื   | อกจะมาปรากภที                                              |
|                     | 01320002                                                                                                    | ภาษาอังกฤษเพื่อการสื่อสาร                          | 3           |              |              | 64                                                         |
|                     |                                                                                                    | 2                                                  |             |              | s<br>Ø       |                                                            |
|                     |                                                                                                    | *****ยงไมประมวล<br>ผล****                          |             |              |              | 11606                                                      |
|                     | ระบรหัสวิชา                                                                                                    | สำนวนหน่วยกิตรวม                                   | 1 3         |              |              |                                                            |
|                     | 01320002                                                                                                    |                                                    |             | ด้นหา ต      | รวจสอบ       |                                                            |
|                     | รหัสวิชา เพิ่ม                                                                                                 | ชื่อรายวิชา                                        | หน่วยกิด    | กลุ่ม รั     | บ/เหลือ      | เวลา                                                       |
|                     |                                                                                                    | ระดับปริญญาตรี ภาคปกติ                             | มหาวิทยาส   | งัยเทคโนโล   | ยีราชมงคลธัถ | บูบุรี                                                     |
|                     | 01320002-2 CLOSE                                                                                               | 5 ภาษาอังกฤษเพื่อการสื่อสาร                        | 3 (2-2-5)   | 1            | 0/           |                                                            |
|                     |                                                                                                    | 2<br>(MA62111 ไปออ่น4)                             |             |              |              | M: 21/01/63 13:00-15:00 N-A                                |
|                     | 01320002-2 CLOSE                                                                                               | (IIIA02111 เปกตุมฯ)<br>- ภาษาอังกฤษเพื่อการสื่อสาร | 3 (2-2-5)   | 2            | 0/           |                                                            |
|                     | 01520002 2 02052                                                                                               | 2                                                  | 5 (2 2 5)   | 2            | ~/           | м: 21/01/63 13:00-15:00 <u>N-A</u>                         |
|                     |                                                                                                    | (ST62111 ไปกลุ่ม5)                                 |             |              |              | F: 17/03/63 13:00-15:00 N-A                                |

ในกรณีที่ติดเงื่อนไขต่างๆ ที่ทำให้ไม่สามารถลงทะเบียนได้ เช่น ไม่ได้ถูกสำรองที่นั่งเอาไว้ หรือตาราง เรียนตารางสอบซ้ำซ้อน หรือลงทะเบียนโดยไม่ผ่านวิชาบังคับก่อน เป็นต้น จะปรากฏข้อมูลดังภาพ

|                    |                                                                                                    | *<br>Rajamangala                                                                                                    | Univers                         | รity of Tec                                      | <mark>แลยว</mark><br>hnolc | าขมงกลอญบุร<br>ogy Thanyaburi                                                                                                    |
|--------------------|----------------------------------------------------------------------------------------------------|----------------------------------------------------------------------------------------------------|---------------------------------|--------------------------------------------------|----------------------------|----------------------------------------------------------------------------------------------------|
| • •                | _                                                                                                    |                                                                                                    |                                 |                                                  |                            | <u>ภาษาไทย   English</u>                                                                                                    |
| เมนูหลัก           |                                                                                                    |                                                                                                    |                                 |                                                  |                            |                                                                                                    |
| ถอยกลับ            | รายวิชาที่ต้องกา                                                                                              | ารลงทะเบียน                                                                                                    |                                 |                                                  |                            |                                                                                                    |
| แสดงหลักสูตร       | <u>ี ภาคการศึกมาที่ 2/</u>                                                                                    |                                                                                                    |                                 |                                                  | เลือคหน้                   | ้าจอบันทึกแบบ ปกติ พิเสน                                                                                                    |
| ค้นหารายวิชา       | รหัสวิชา                                                                                                    | ชื่อรายวิชา                                                                                                    | หน่วยกิด                        | กลุ่ม                                            | แบบ                        | เวลา                                                                                                    |
| ศำนวณค่าใช้จ่าย    | <u>01320002</u> [ <u>ลบ</u> ]                                                                                 | ภาษาอังกฤษเพื่อการสื่อสาร                                                                                                    | 3                               | 9                                                | GD                         | FR13:00-15:00 <u>мм Lab11</u><br>FR15:00-17:00 мм Lab11                                                                                      |
| แสดงตารางเรียน/สอบ | เพมวชา                                                                                                    | 2<br>(ที่นั่งกันสำรองเต็มแล้ว /                                                                                                    |                                 |                                                  |                            | M: 21/01/63 13:00-15:00 N-A<br>F: 17/03/63 13:00-15:00 N-A                                                                                   |
| ยืนยันการลงทะเบียน |                                                                                                    | ไม่มีที่นั่งอื่นเหลือ)                                                                                                    |                                 |                                                  |                            |                                                                                                    |
|                    | ** ไม่สามารถลงทะเบียนและพิมพ์ใบแจ้งยอดได้ รายการย่อยไม่ผ่านเงืองไข<br>**<br>รายวิชาที่ลงทะเบียนไว้แล้ว        |                                                                                                    |                                 |                                                  |                            |                                                                                                    |
|                    | ∛่≮ ไม่สามารถลงทะเย่<br>∛่≮<br>รายวิชาที่ลงทะเบียนไ                                                           | ปียนและพิมพ์ใบแจ้งยอดได้<br>เว้แล้ว                                                                                                    | รายการย่อ                       | อยไม่ผ่านเงืองไร                                 |                            |                                                                                                    |
|                    | 漆 ไม่สามารถลงทะเป๋<br>禁<br>รายวิชาที่ลงทะเบียนไ<br>รหัสวิชา                                                   | บียนและพิมพ์ใบแจ้งยอดได้<br>เว้แล้ว<br>ชื่อรายวิชา                                                                                           | รายการย่อ<br>หน่วยกิด           | <sup>มยามผ่านเงืองขอ</sup><br>กรณีที่            | ติดเงื่า                   | อนไข จะปรากฎ                                                                                                    |
|                    | <ul> <li>* ไม่สามารถลงทะเบื่</li> <li>รายวิชาที่ลงทะเบียนไ&lt;</li> <li>รหัสวิชา</li> <li>01320002</li> </ul> | บียนและพิมพ์ใบแจ้งยอดได้<br>วันลัว<br>ชื่อรายวิชา<br>ภาษาอังกฤษเพือการสื่อสาร<br>2<br>*****ยังไม่ประมวล<br>ผล****                            | รายการย่อ<br>หน่วยกิด<br>3      | <sup>อยไม่ผ่านเงองไร</sup><br>กรณีที่<br>ข้อความ | ติดเงื่า<br>สีแดง          | อนไข จะปรากฎ<br>เใต้รายวิชาที่เลือก                                                                                                    |
|                    | ** ไม่สามารถลงทะเมื่<br>รายวิชาที่ลงทะเบียนไ<br>รหัสวิชา<br>01320002<br>03122421                              | มียนและพิมพ์ใบแจ้งยอดได้<br>วันลัว<br>ชื่อรายวิชา<br>ภาษาอังกฤษเพื่อการสื่อสาร<br>2<br>*****ยังไม่ประมวล<br>ผล****<br>มีญหาพิเศษทางภูมิทัศน์ | รายการย่อ<br>หน่วยกิด<br>3<br>3 | ยไม่ผ่านเงืองไร<br>กรณีที่<br>ข้อความ<br>เช่ 01  | ติดเงื่า<br>สีแดง<br>เธ    | อนไข จะปรากฎ<br>ใต้รายวิชาที่เลือก<br><sup>M013:00-14:00 <u>ปท 502</u><br/>FR13:00-16:00 <u>ปท 502</u><br/>FR13:00-16:00 <u>ปท 502</u></sup> |

ซึ่งหากเกิดกรณีแบบนี้จะต้องลบรายวิชาที่ติดปัญหาออกไปก่อน ถึงสามารถกดลงทะเบียนได้

5. เมื่อเลือกรายวิชาครบถ้วนแล้ว จะต้องกดยืนยันการลงทะเบียน ถึงจะถือว่าการลงทะเบียนเสร็จ สมบูรณ์

|                                       | Rajan                                                                     | <b>มหาวิทยาลัยเทคโ</b><br>nangala University of Te                                                     | RMUTT<br>นโลยีราชมงคลธัญบุรี<br>chnology Thanyaburi |
|---------------------------------------|---------------------------------------------------------------------------|----------------------------------------------------------------------------------------------------|-----------------------------------------------------|
|                                       |                                                                           |                                                                                                    |                                                     |
| យបូរណា                                | 4. V.                                                                     | •                                                                                                    |                                                     |
| กอบกลม                                | ยนยนการลงทะเบยน                                                           | นศ.โปรดตรวจสอบรายการลงทะเบียน<br>*** <mark>เมื่อนศ.มั่นใจแล้วให้กดปุ่ม</mark> **<br>ยืนยันการลงทะเบียน | *                                                   |
|                                       | รหัสวิชา รายการ                                                           | คำอธิบาย                                                                                               | แบบการศึกษา หน่วยกิด กลุ่ม                          |
|                                       | 01320002 เพิ่มวิชา ภาษาอังกะ                                              | าษเพื่อการสื่อสาร 2                                                                                    | 3 9                                                 |
|                                       |                                                                           | ดารางสลบ                                                                                               | ž                                                   |
|                                       | รหัสวิชา ชื่อรายวิชา                                                      | กลุ่ม สอบกลางกาค                                                                                       | สอบปลายภาค                                          |
|                                       | 01320002 English for<br>Communication 2<br>ภาษาอังกฤษเพื่อกา<br>สื่อสาร 2 | 9 (L) 21 ม.ศ. 2563 เวลา 13<br>15:00<br>ร                                                               | :00- (L) 17 มี.ค. 2563 เวลา 13:00-<br>15:00         |
|                                       | หมายเหตุ                                                                  | C = Lecture L = Lab R = ประชุม S = Sel                                                                 | fStudy T=ຄົວ                                        |
| Coan 12:01:45                         | to top of page A                                                          | ต้องกดที่ปุ่ม "ยืนยัน<br>ถึงจะถือว่าลงทร                                                               | การลงทะเบียน" อีกครั้ง<br>ะเบียนเสร็จสมบูรณ์        |
| Powered by Vision Net, 1995<br>- 2008 | Contact RMUTT Student Service Center : 02                                 | 549 3690                                                                                               |                                                     |

## 🛠 TIP การแก้ไขปัญหาเมื่อพบกรณีที่ติดเงื่อนไขในรายวิชาที่ไม่สามารถลงทะเบียนได้

กรณีที่ไม่ได้ถูกสำรองที่นั่งเอาไว้ จะต้องติดต่อกับอาจารย์ผู้สอนในกลุ่มนั้น เพื่อให้อาจารย์สำรอง
 รหัสนักศึกษาผ่านระบบของอาจารย์ นักศึกษาถึงจะสามารถกดเลือกรายวิชากลุ่มนั้นได้ โดยที่ไม่ติดเงื่อนไข

กรณีที่ตารางเรียนทับซ้อน จะต้องกดลบรายวิชาออก และเลือกกลุ่มเรียนใหม่ที่ตารางเรียนไม่ทับ
 ซ้อน ถึงจะสามารถกดยืนยันการลงทะเบียนได้

กรณีที่ตารางสอบทับซ้อน ถ้าเกิดกรณีนี้นักศึกษาจะไม่สามารถกดลงทะเบียนผ่านเว็บไซต์ได้
 จะต้องดำเนินการโดยการเขียนใบลงทะเบียนเรียน ซึ่งจะต้องติดต่ออาจารย์ผู้สอนและอาจารย์ที่ปรึกษาเซ็น
 รับรองการลงทะเบียนให้ และให้ยื่นใบลงทะเบียนเรียนผ่านทะเบียนคณะ

- กรณีที่ติดปัญหาไม่ผ่านวิชาบังคับก่อน ในกรณีนี้จะไม่สามารถลงวิชาตัวต่อเนื่องจากจนกว่า นักศึกษาจะเรียนผ่านวิชาบังคับก่อน หรือต้องผ่านวิชาปรับพื้นฐานก่อน ยกเว้นกรณี นักศึกษาลงทะเบียนเรียน ข้ามหลักสูตรที่รหัสวิชาเป็นคนละหลักสูตรเลยทำให้ระบบเช็ครายวิชาที่นักศึกษาผ่านแล้วไม่เจอ ในกรณีนี้ จะต้องให้อาจารย์ประจำวิชาและอาจารย์ที่ปรึกษาเซ็นรับรองในใบลงทะเบียน โดยนักศึกษาจะต้องแนบผลการ เรียนที่เคยเรียนผ่านแล้วแสดงต่ออาจารย์ด้วย และให้รวบรวมเอกสารส่งผ่านทะเบียนคณะ